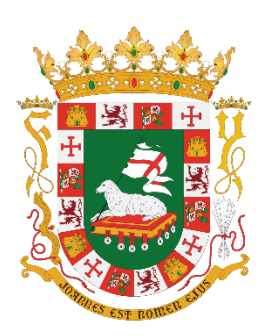

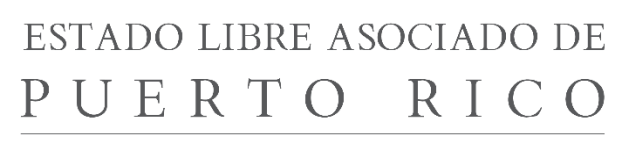

Consejo de Educación de Puerto Rico

# PLATAFORMA ELECTRÓNICA DE DATOS SOBRE EDUCACIÓN (PLEDUC)

# MANUAL PARA USUARIOS

# Formulario K-12

Versión 1.04

Agosto, 2016

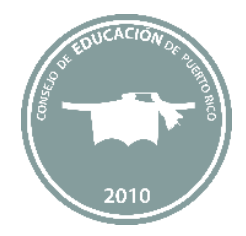

Este Manual muestra cómo acceder y llenar el Formulario de Datos Estadísticos K-12 en la Plataforma de Datos sobre Educación (PLEDUC). El formulario debe ser completado anualmente por todas las instituciones con licencia para operar en Puerto Rico expedida por el Consejo de Educación. Abarca los niveles de educación preescolar, primaria y secundaria.

Por Ley, el Consejo de Educación de Puerto Rico tiene la facultad y el deber de requerir información estadística a todas las instituciones educativas. Las instituciones que no brinden la información solicitada podrían estar sujetas a multas que oscilan entre mil y diez mil dólares (\$1,000 y \$10,000) y, en última instancia, estar expuestas a la suspensión de su licencia de autorización para operar.

Más allá de los aspectos legales, la información solicitada en este formulario es muy importante para poder describir las características de las instituciones educativas, sus estudiantes y su personal. La misma es utilizada por el Consejo y otras agencias del Gobierno, y sirve para informar al público interesado en la oferta académica disponible en Puerto Rico. También se utiliza para compartirla con agencias internacionales, tales como la UNESCO.

Esperamos que este Manual le sea de mucha utilidad y que la Plataforma Electrónica de Datos le facilite el proceso de proveernos tan valiosa información. En caso de necesitar ayuda adicional, le agradeceremos que se comunique con el Área de Evaluación, Planificación, Estadísticas e Investigación del Consejo de Educación de Puerto Rico. Nuestro teléfono es: (787) 641-7100, extensiones 2077, 2106, 2057 y 2013. Además, puede enviarnos un correo electrónico a la siguiente dirección: mrivera@ce.pr.gov.

Atentamente,

Jaime Calderón Soto, PhD. Director Área de Evaluación, Planificación, Estadísticas e Investigación

## Contenido

#### Páginas

| Instrucciones Generales de Acceso al Sistema  | . 4 |
|-----------------------------------------------|-----|
| Secciones del Formulario                      | . 6 |
| Datos sobre la Institución                    | . 6 |
| Información Académica                         | . 6 |
| Datos sobre el Estudiante                     | . 7 |
| Facilidades de Servicio                       | . 9 |
| Personal Docente y Administrativo             | 10  |
| Glosario Operacional de Términos (K-12 y PVT) | 12  |

#### Instrucciones Generales de Acceso al Sistema

Para comenzar, vaya a la página web del Consejo de Educación de Puerto Rico: <u>www.ce.pr.gov.</u> Se recomienda utilizar el navegador **Google Chrome**, porque en algunos casos con Internet Explorer surgen dificultades de acceso para trabajar con el formulario PLEDUC.

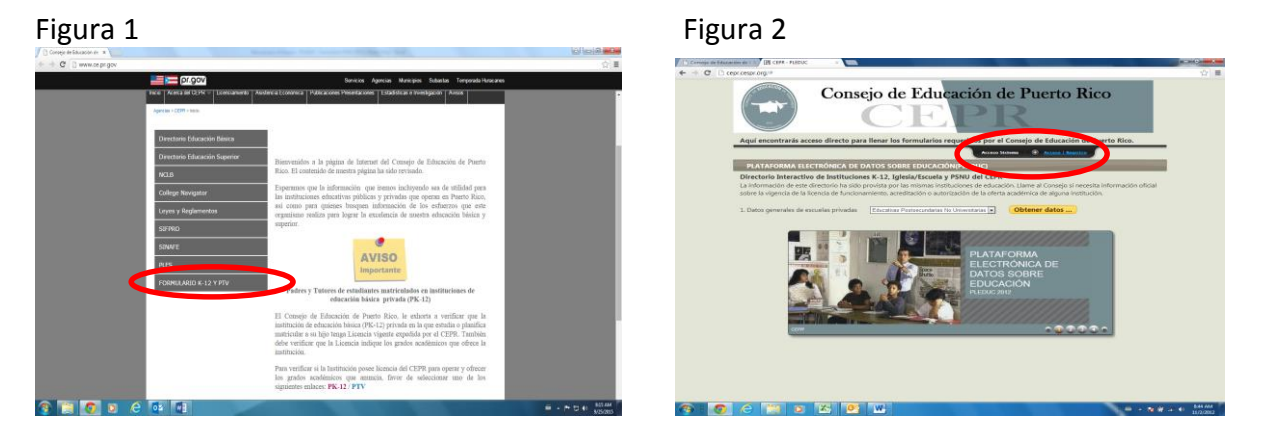

Oprima el botón titulado: Formulario K-12 y PTV (figura 1). En la nueva pantalla,(figura 2), oprima: Acceso / Registro. Verá que se despliega una sección con fondo negro.

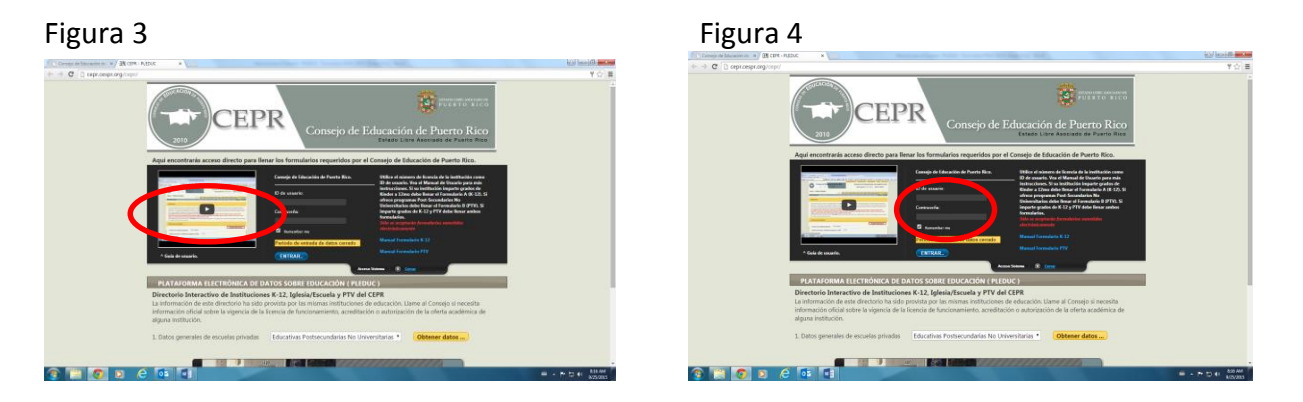

En la figura 3 de la sección en negro hay un enlace para ver un corto tutorial. Si desea ver el vídeo, oprima el cuadrado ubicado en la parte inferior derecha de la sección de vídeo para agrandar la ventana. En la figura 4, encontrará el **Manual del Usuario K-12 y PTV**, según le aplique.

Para tener acceso al Manual en PDF, se posiciona sobre el nombre que le corresponda y podrá imprimirlo.

Al final de cada Manual hay un Glosario Operacional de Términos, que lo ayudarán a entender mejor las preguntas en el Formulario.

Escriba el ID de usuario, (figura 5). El ID es el número de licencia de la institución. Está compuesto de una letra mayúscula (A, V o I), un espacio en blanco y dos números separados por un guion, por ejemplo: V 01-01.

Escriba la contraseña que utilizó el pasado año. Con ésta entrará al formulario directamente. Si ya tiene contraseña y la olvidó, puede comunicarse con nuestra oficina. Con mucho gusto le ayudaremos a obtenerla.

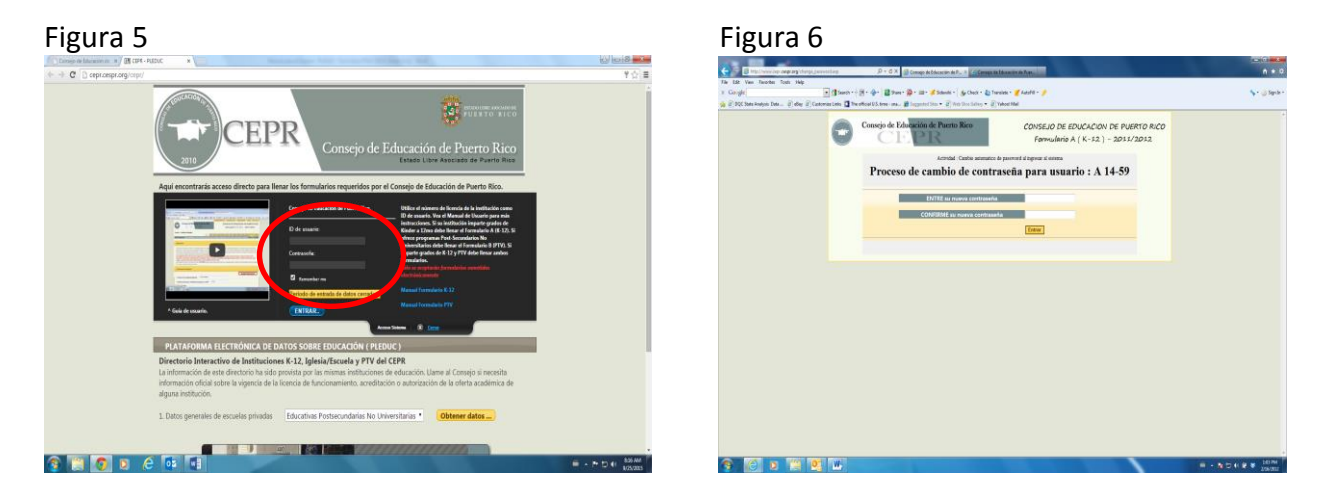

Si es la primera vez que entra al sistema, utilice la contraseña temporera: **cepr. Luego o**prima el botón: **Entrar.** 

Si es la primera vez que entra al sistema aparecerá la pantalla que se muestra, (figura 6) escriba su nueva contraseña. Le recomendamos escribir y guardar esa contraseña en sus archivos. La necesitará la próxima vez que desee entrar al sistema.

#### Oprima Entrar.

Por seguridad, el sistema le enviará de nuevo a la pantalla de acceso. Esta vez <u>escriba su nueva</u> <u>contraseña</u>, en lugar de cepr. Una vez dentro del formulario podrá comenzar a llenarlo.

### Secciones del Formulario

#### Datos sobre la institución

Hay diferentes **campos de respuestas**. En algunos casos, debe escribir un texto o un número. En otros, debe elegir una o varias respuestas o escribir una fecha.

| Figura 7                                 |                                                                                                    |                   | Figur                           | a 8                                                                                                    |                                                                                                    |                                       |
|------------------------------------------|----------------------------------------------------------------------------------------------------|-------------------|---------------------------------|----------------------------------------------------------------------------------------------------|----------------------------------------------------------------------------------------------------|---------------------------------------|
| Conseje de Educación de 🔺 🏦 CEPA - PLEDU | Andersteinen führt besamt titte Mark führt                                                                                            |                   |                                 |                                                                                                    |                                                                                                    |                                       |
| ♦ ⇒ C ⊇ optomptorg/opt/Tormul            | farioA/main.asp                                                                                                    | 수 🔳               | / D Carragia de Bilanación de 1 | x B car - More x                                                                                                    | and the set of the set of the set | 0 00-0-                               |
|                                          | Codige poetal > (Escaveda civiliat)                                                                                                   |                   | ← → C D ceprocep                | Korg/op:/formulario//maik_poge2.asp                                                                                                    |                                                                                                    | · · · · · · · · · · · · · · · · · · · |
|                                          | 4. Direction poets                                                                                                    |                   |                                 | Datos Estadísticos de Instituciones Educativas Niveles                                                                                                    | Preescolar, Elemental, Intermedia y Superior                                                                                                    |                                       |
|                                          | Garded                                                                                                    |                   |                                 | L Datos sobre la institución :                                                                                                    |                                                                                                    |                                       |
|                                          | Collige pound                                                                                                    |                   |                                 | 10. Nombre del propietorio de la institución Dana VI. Cruz Paraz                                                                                                    | Guardar Información                                                                                                    |                                       |
|                                          | S. Telefense                                                                                                    |                   |                                 | 10.1 Año de fundación                                                                                                    |                                                                                                    |                                       |
|                                          | Telifono primorio Telifono Adicional                                                                                                  |                   |                                 | 11. Indique el tipo de licencia o certificación que posee la institución.     Auto     12. A la facha de loce está activa la licencia de esta institución 2.     25.     200 | sector •                                                                                                    |                                       |
|                                          | <ul> <li>a region at institute (geopole ingegration account of a minimized geopole in communication in table ingegration).</li> </ul> |                   |                                 | Fecha de expinación de licencia 12/17/2016 Exert                                                                                                    | Escuela                                                                                                    |                                       |
|                                          | 7. Correce electrónica orimaria Correc electrónica adicional                                                                          |                   |                                 | BASICA: Torna Sol College Autorización 2012-299 12/18/2012 12/17/2016                                                                                                    |                                                                                                    |                                       |
|                                          | Datisla                                                                                                    |                   |                                 | 13. Indique si la institución es Privada o Pública Privada •                                                                                                    |                                                                                                    |                                       |
|                                          | Factoril primario Factorial Additional                                                                                                |                   |                                 | 14. Está la institución incorporada ? 😒 *                                                                                                    |                                                                                                    |                                       |
|                                          | 8. Normber del Directorio annio acciant (Doribe ante un persion par cade nion?)                                                       |                   |                                 | Indique el tipo de corporación Sin Fines de Lucro •                                                                                                    |                                                                                                    |                                       |
|                                          | Pressolar                                                                                                    |                   |                                 | Indique el nombre de la corporación Toma Sol Collaga Inc.                                                                                                    |                                                                                                    |                                       |
|                                          | Elevental                                                                                                    |                   |                                 | 25. Intropue tos permisos que tuene su institución                                                                                                    |                                                                                                    |                                       |
|                                          | Internedia                                                                                                    |                   |                                 | Bende 327/2013                                                                                                    |                                                                                                    |                                       |
| 🛐 📋 👩 o 🤌                                |                                                                                                    | → P* 12 ← 3523 AM | I 🗐 👔                           |                                                                                                    |                                                                                                    | - P D + 32 PM                         |

Debajo de la pregunta 12, según los datos del Consejo de Educación de PR, aparecerá el nombre de la institución, el número de certificación, la fecha en que se emitió la licencia y la fecha de expiración, además en la página 5 se muestra los niveles y grados que la institución está autorizada a ofrecer.

#### Información Académica

La pregunta 16 se refiere a acreditaciones, debe recordar que **Licencia y Acreditación son dos procesos diferentes**. La **Licencia** es otorgada por el Consejo a su institución como permiso para operar, mientras que la **acreditación** tiene unos criterios más exigentes, y el proceso es voluntario. Conteste esta pregunta sólo si su institución está acreditada.

|                                                                                                    | Figura 9                      |                                                                                                    | Figura 10 |  |
|----------------------------------------------------------------------------------------------------|-------------------------------|----------------------------------------------------------------------------------------------------|-----------|--|
| All control control modules (All control modules)     All control modules (All control modules)     All control modules)       All control control modules (All control modules)     All control modules)     All control modules       All control modules     All control modules)     All control modules       All control modules     All control modules)     All control modules       All control modules     All control modules)     All control modules       All control modules     All control modules)     All control modules (All control modules)       All control modules)     All control modules     All control modules)       All control modules     All control modules)     All control modules (All control modules)       All control modules)     All control modules)     All control modules)       All control modules)     All control modules     All control modules)       All control modules)     All control modules (All control modules)     All control modules)       All control modules)     All control modules)     All control modules (All control modules)       All control modules)     All control modules)     All control modules)       All control modules)     All control modules)     All control modules)       All control modules)     All control modules)     All control modules)       All control modules)     All control modules)     All control modules)       All c | Circle Answer (* 1949 - 1942) | La la cirá de las<br>Cirá de las<br>Cirá de la |           |  |

Puede **imprimir el formulario** para facilitar la recopilación de datos antes de llenarlo y someterlo en línea. En la parte superior de la pantalla aparece el icono que lee **Versión imprimible**, marque el icono y aparecerá el formulario listo para su impresión.

IMPORTANTE: El Consejo no recibe este formulario en papel.

#### Datos sobre el Estudiante

Los incidentes de acoso (bullying) se refieren a los casos atendidos y procesados, no quejas aisladas, durante el año académico anterior (de agosto a mayo).

| sejo de Educación de X                                                                         | top TEL MAY ROAD TO A CONTRACT OF THE OWNER                                                                         | قام ل                                        |
|------------------------------------------------------------------------------------------------|----------------------------------------------------------------------------------------------------|----------------------------------------------|
| C C cepr.cespr.org/cepr/FormularioA/main_pag                                                   | 4.asp                                                                                                    | Q (2)                                        |
| l. Indique si su institución ofrece<br>Contenido curricular de una dise<br>ocacional o técnico | cursos de Calentamiento Global y Medio Ambiente * []<br>plina cubierto en cierto número de clases o lecciones y que | NO ▼<br>e forma parte de un programa académi |
| 1.1 Tiene reglamentación o polít                                                               | ca sobre bullying ? SI 🔻                                                                                            |                                              |
| 1.2 Cantidad por incidentes de h                                                               | stigamiento e intimidación.                                                                                         |                                              |
| Modalidad de bullying                                                                          | Cantidad de casos                                                                                                   |                                              |
| Físico                                                                                         | 0                                                                                                    |                                              |
| Verbal                                                                                         | 0                                                                                                    |                                              |
| Escrito                                                                                        | 0                                                                                                    |                                              |
| Ciberbullying                                                                                  | 0                                                                                                    |                                              |
|                                                                                                |                                                                                                    | Guardar Info                                 |
|                                                                                                |                                                                                                    |                                              |
|                                                                                                |                                                                                                    |                                              |
|                                                                                                |                                                                                                    |                                              |
|                                                                                                |                                                                                                    | PRÓXIMA PÁ                                   |
|                                                                                                |                                                                                                    |                                              |
|                                                                                                |                                                                                                    |                                              |
|                                                                                                |                                                                                                    |                                              |

Los datos de los promovidos o graduados corresponden a los estudiantes que completaron el grado satisfactoriamente al 30 de junio del año en que se le solicita el informe y promovidos al próximo grado.

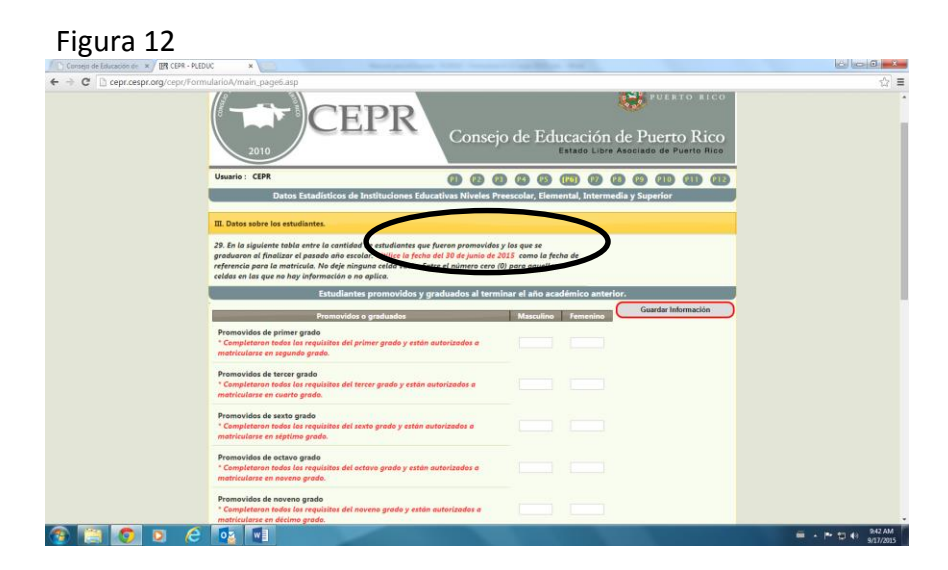

Es importante que coteje la fecha que se le pide en cada pregunta.

Recuerde no dejar espacios en blanco, escriba **<u>0</u>** si no hay estudiantes.

Los datos de matrícula corresponden a los estudiantes que están matriculados en su institución al 1 de septiembre del año en que se le solicita el informe. El recuadro tiene una fecha como ejemplo. Recuerde anotar todos los estudiantes matriculados por edad, grado y género, como lo indica la tabla. Marque <u>O</u> si no tiene estudiantes o no ofrece el grado en cada una de las celdas. Si no conoce la edad de algún estudiante, puede ubicarlo en la celda que indica **sin especificar**.

| * Completaro                                          | n todos los req                         | ulsitos del duod                         | écimo grado y            | se les emitió su ce      | rtificación de     | graduación de       | 4                 | 6                    | 1     |
|-------------------------------------------------------|-----------------------------------------|------------------------------------------|--------------------------|--------------------------|--------------------|---------------------|-------------------|----------------------|-------|
| Datu da mate                                          | 6                                       | I de Cambrada                            |                          |                          |                    |                     |                   |                      |       |
| 20.1 Indiana I                                        | icula. Datos al                         | 1 de Septiembre                          | iauladas aus             | o la jecha de rejere     | incla part la l    | 1 de contiembre 2   | 012               |                      |       |
| 29.1. Inalque l                                       | a contiada a                            | ualantes mati                            | iculoaos que i           | repiten el grado.        | Acutados at        | 1 de septiembre 2   | 013.              |                      |       |
| Masculino                                             | Fe                                      | menino                                   |                          |                          |                    |                     |                   |                      |       |
| 20 En la riqui                                        | anto tabla entr                         | e la cantidad de                         | artudiantar a            | these section of associ  | la la adad v a     | d aánara aus actu   | almente está      | n matriculador       |       |
| en el nivel pre-                                      | escolar. No de                          | e la contlada de<br>le ningung celda     | vacía, " Entre           | el número cero (0)       | para aquella       | s celdas en las que | no hay infor      | mación o no an       | lica. |
| Tabla 4. Estudi                                       | antes actualme                          | ente matriculado                         | s en el nivel p          | re-escolar según la      | edad, el grad      | lo y el género.     | the real of the   |                      |       |
| Edad                                                  | Denter                                  | a Madae                                  |                          | in Kindar                | -                  | West and            |                   | in made              | -     |
| Luga                                                  | Masculino                               | Eemenino                                 | Masculin                 | Eemenino                 | Masculioc          | Ferrenino           | Masculio          | o Eemenic            |       |
| 0                                                     | 0                                       | 0                                        | 0                        | 0                        | 0                  | 0                   | 0                 | 0                    |       |
| 1                                                     | 0                                       | 0                                        | 0                        | 0                        | 0                  | 0                   | 0                 | 0                    |       |
| 2                                                     | 0                                       | 0                                        | 0                        | 0                        | 0                  | 0                   | 0                 | 0                    |       |
| 3                                                     | 0                                       | 0                                        | 0                        | 0                        | 0                  | 0                   | 0                 | 0                    |       |
| 4                                                     | 0                                       | 0                                        | 5                        | 5                        | 0                  | 0                   | 0                 | 0                    |       |
| 5                                                     | 0                                       | 0                                        | 0                        | 0                        | 13                 | 13                  | 0                 | 0                    |       |
| 6                                                     | 0                                       | 0                                        | 0                        | 0                        | 0                  | 0                   | 0                 | 0                    |       |
| 7                                                     | 0                                       | 0                                        | 0                        | 0                        | 0                  | 0                   | 0                 | 0                    |       |
| 8                                                     | 0                                       | 0                                        | 0                        | 0                        | 0                  | 0                   | 0                 | 0                    |       |
| 9 o más                                               | 0                                       | 0                                        | 0                        | 0                        | 0                  | 0                   | 0                 | 0                    |       |
| Sin especificar                                       | 0                                       | 0                                        | 0                        | 0                        | 0                  | 0                   | 0                 | 0                    |       |
| "Sin Grada" - I                                       | Estudiantes en                          | nivel pre-escola                         | aue por alau             | na razón, va sea a       | ministrativa       | o académica, no ti  | enen un arac      | to asianado o n      |       |
| se ha podido id                                       | lentificar a que                        | grado pertenec                           | en.                      | <u></u>                  |                    |                     |                   |                      |       |
|                                                       |                                         |                                          |                          |                          |                    |                     |                   |                      |       |
| Sin especificar<br>"Sin Grado" - I<br>se ha podido id | 0<br>Estudiantes en<br>Ientificar a que | 0<br>nivel pre-escolar<br>grado pertenec | 0<br>que por algu<br>en. | 0<br>na razón, ya sea ad | 0<br>dministrativa | o académica, no ti  | o<br>enen un grad | 0<br>to asignado o n | 0     |

Le recomendamos que, mientras completa la información solicitada, archive el documento frecuentemente, porque el sistema se desactiva en un lapso de tiempo corto.

Incluir todos los estudiantes matriculados en los servicios de educación especial de su Institución. Si un estudiante tiene más de un impedimento, solo se contará una vez (conteo sencillo).

En la pregunta 34, se solicita las **notas** de los estudiantes al finalizar mayo del año en curso, es decir, la **cantidad** de estudiantes por género distribuidos por nota.

| -> C Di cent cestor oralinente   | /FormidauloA/main_page@asp                                                                                                    |                                        |  |
|----------------------------------|----------------------------------------------------------------------------------------------------|----------------------------------------|--|
| Contraction of the second second | Artimonautractionaut TonTanarath                                                                                                    | C Obartan Internación J                |  |
|                                  | 23. En la siguiente tabla anote la cantidad de enudiontes que actualmente están matriculadas es arguin el pienen y el tipo de impedimento. No deje ninguna cridio veria.<br>* Entre el número con El para aquellas celeba en las que no hey información o no aplica. | n los servicios de Educación Especial. |  |
|                                  | Tuis de binedimente                                                                                                    | Manualine Temening                     |  |
|                                  | 1. Problemas de salud incluyendo problemos entopridices.                                                                                                    |                                        |  |
|                                  | 2. Problemas específicos de aprendizaje incluyendo discolculia, disprația y dislexia.                                                                                                    |                                        |  |
|                                  | 3. Problemas de habia y lenguaje.                                                                                                    |                                        |  |
|                                  | 4. Retardación mental incluyendo retordación adiestroble, educación severo y<br>profundo.                                                                                                    |                                        |  |
|                                  | 5. Autismo.                                                                                                    |                                        |  |
|                                  | 6. Disturbios emocionales.                                                                                                    |                                        |  |
|                                  | 7. Problemas de audición incluyendo sordera parcial y profunda.                                                                                                    |                                        |  |
|                                  | 8. Problemas de visión incluyendo ceguera parcial, legal y total.                                                                                                    |                                        |  |
|                                  | 9. Otros incluyendo múltiples impedimentos y daños cerebral entre otros.                                                                                                    |                                        |  |
|                                  | 34. Indique la cantidad de estudiantes par promedio y género utilizando la distribución par escol                                                                                                    | a de table.                            |  |
|                                  | Escala promedio (%) Nota Fameninos Masculinos                                                                                                    |                                        |  |
|                                  | 3.50 - 4.00 (10-100) A D D                                                                                                    |                                        |  |
|                                  | 1.60 - 2.49 (70-79) C 0 0                                                                                                    |                                        |  |
|                                  | 0.80 - 1.59 (60-69) D B B                                                                                                    |                                        |  |
|                                  |                                                                                                    |                                        |  |

Para la distribución de notas, utilizará la fecha de mayo pasado, que finalizó recientemente.

#### Facilidades de Servicio

Indique el costo de matrícula y la mensualidad por grado. Si no ofrece el grado, escriba 0.

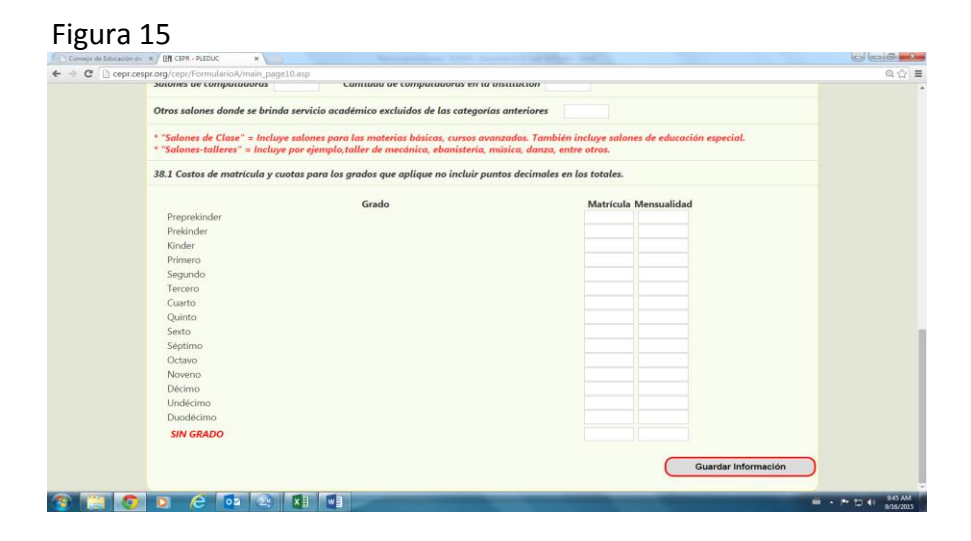

La matrícula incluye todo lo que se paga por concepto de seguros, contribuciones, equipo educativo y cuotas, entre otros.

La mensualidad es la cantidad pagada por mes en cada grado ofrecido. No anote en esta celda cantidades anuales. Si su Institución hace un solo pago anual, conviértalo a mensualidad. Cuando anote la cantidad en cada celda, **no escriba los centavos ni comas,** solo la cantidad en dólares.

#### Personal Docente y Administrativo

Anote la cantidad de personal docente por tipo de certificación, género y nivel. Si algún docente ofrece más de un nivel, inclúyalo en el nivel con más carga académica. Recuerde que **las tablas 39** y 40 deben sumar la misma cantidad. Es la misma facultad con una distribución diferente.

| C C cepr.cespr.org/cepr/Fo | mularioA/main_page11.asp                                                                                                    |                                                              |                                                     |                                                    |                                             |                           |                        |                         |                           |                | Q |
|----------------------------|----------------------------------------------------------------------------------------------------|--------------------------------------------------------------|-----------------------------------------------------|----------------------------------------------------|---------------------------------------------|---------------------------|------------------------|-------------------------|---------------------------|----------------|---|
|                            | V. Datos sobre el personal docer                                                                                                    | rte y adminis                                                | strative.                                           |                                                    |                                             |                           |                        |                         |                           |                |   |
|                            | being being and the second second                                                                                                    |                                                              |                                                     |                                                    |                                             |                           |                        |                         | Guard                     | er Información |   |
|                            |                                                                                                    |                                                              |                                                     |                                                    |                                             |                           |                        |                         |                           |                |   |
|                            | Dotos sobre el personal decente                                                                                                    | y administra                                                 | ntive. Deter                                        | al 1 de Septi                                      | iembre de l                                 | 2014 cem                  | o la fecho             | de referenc             | ia:                       |                |   |
|                            | 39. En la siguiente tabla anote la<br>actualmente afresen cursos en el<br>No deje ninguno solido vacio. * la<br>Camtidad de personal doconte po | contidad de<br>solón de cla<br>stre al númo<br>r tipo de con | t moestrooj<br>Ises.<br>To coro (0)<br>tificación d | ias), seguin tip<br>paro oquella<br>is meastro y j | po de certifi<br>a ceidas en<br>preparación | leación y g<br>Isu que no | rada acad<br>hay infon | tmico com<br>nación o n | pietodo, que<br>o aplica. |                |   |
|                            | Tipo de Certificación de Maestros                                                                                                    | Certificad                                                   | o* Gra                                              | do Asociado                                        | Bachi                                       | llerato                   | Mae                    | stria                   | Doctorado '               | TOTALES        |   |
|                            | Certificado vitalicio                                                                                                    | 0                                                            | 0                                                   |                                                    | 0                                           |                           | 0                      |                         | 0                         |                |   |
|                            | Certificado regular                                                                                                    | 0                                                            | 0                                                   |                                                    | 1                                           |                           | 1                      |                         | 6                         |                |   |
|                            | Certificado provisional                                                                                                    | 0                                                            | 2                                                   |                                                    | 2                                           |                           | 1                      |                         | 0                         |                |   |
|                            | Carta de calificación                                                                                                    | 0                                                            | 0                                                   |                                                    | 0                                           |                           | 0                      |                         | 0                         |                |   |
|                            | No tiene Certificado                                                                                                    | 0                                                            | 0                                                   |                                                    | 0                                           |                           | 0                      |                         | 0                         |                |   |
|                            |                                                                                                    |                                                              |                                                     |                                                    |                                             |                           |                        |                         |                           |                |   |
|                            | "Certificado" - Certificado Pesta                                                                                                    | ecundario m                                                  | e universite                                        | nio                                                |                                             |                           |                        |                         |                           |                |   |
|                            |                                                                                                    |                                                              |                                                     |                                                    |                                             |                           |                        |                         |                           |                |   |
|                            | 40. En la siguiente tabla anote la                                                                                                    | contidad de                                                  | e personal a                                        | focente por n                                      | sirei de ofre                               | rcimiento.                | tipe de cer            | tificación i            | ie moestro y gé           | nera.          |   |
|                            | Si ofrece més de un nivel, incluye<br>Cantidad de personal docente pa                                                                           | do un el rivo<br>r nivel de ofi                              | el de ofrecis<br>recimiente                         | niento a la q<br>tipo de certi                     | se le dedici<br>ficazion de                 | a más tien                | pinera.                |                         |                           |                |   |
|                            | Nivel de ofrecimiento Vita                                                                                                    | Scio                                                         | Centrica                                            | do regular                                         | Certificado                                 | provisiona                | Carta de               | calificación            | No tiene certific         | ación          |   |
|                            | Presscolar 0                                                                                                    | 0                                                            | 0                                                   | 0                                                  | 0                                           | 0                         | 0                      | 0                       | 0 0                       |                |   |
|                            | Elemental D                                                                                                    | 0                                                            | 1                                                   | 1                                                  | 0                                           | 0                         | 0                      | 0                       | 0 0                       |                |   |
|                            | Secundario 0                                                                                                    | 0                                                            | 0                                                   | 0                                                  | 0                                           | 5                         | 0                      | 0                       | 0 0                       |                |   |
|                            |                                                                                                    |                                                              |                                                     |                                                    |                                             |                           |                        |                         |                           |                |   |

En la tabla de personal administrativo, se solicita la cantidad de personal por género y puesto. En la tercera columna, anote la cantidad de salario anual proyectado al finalizar el año. Si una institución comparte el personal administrativo con otra unidad, solo se anota en una unidad, y se escribe una nota aclaratoria que lo indique.

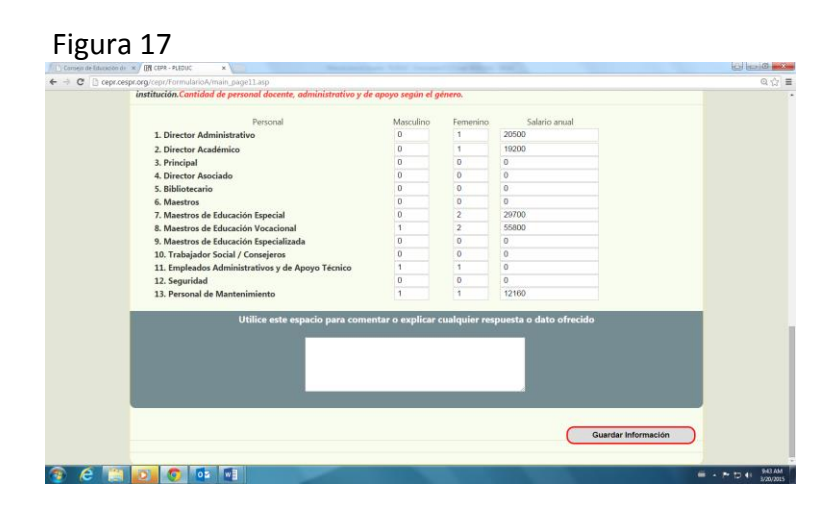

Las líneas 6, 7, 8 y 9, que se refieren a la facultad, deben sumar la misma cantidad que las tablas Núms. 39 y 40.

**Ejemplo:** Dos directores asociados tienen un salario bruto de \$1,500 mensuales, la suma del salario mensual de ambos es de \$3,000 X 12 meses, el resultado es un salario anual de \$36,000.

En varias páginas hay un espacio de 300 caracteres para que usted pueda hacer comentarios explicativos sobre datos incluidos. Éstos se encuentran en las páginas 6, 7, 8, 11 y 12.

| ueșo de Educación de 🔳 🖉 🕅 C | pr-Altor ×                                                                                                    |        |
|------------------------------|----------------------------------------------------------------------------------------------------|--------|
| C C cepr.cespr.org/ce        | pr/FormularioA/main_page12.asp                                                                                                    | 습<br>: |
|                              |                                                                                                    |        |
|                              | Consejo de Educación de Puerto Rico                                                                                                    |        |
|                              | Usuario : Guillermo Gonzalez 0 0 0 0 0 0 0 0 0 0 0 0 0 0 0 0 0 0 0                                                                                                    |        |
|                              | USUARIO ADMINISTRATIVO - CEPR                                                                                                    |        |
|                              | Datos Estadísticos de Instituciones Educativas Niveles Preescolar, Elemental, Intermedia y Superior                                                                                                    |        |
|                              |                                                                                                    |        |
|                              | V. Datos sobre el personal occente y administrativo                                                                                                    |        |
|                              | 42. CERTIFICACION                                                                                                    |        |
|                              | <ul> <li>vente serte a persona necesaria y anomenente</li> <li>22. CERTIFICACION</li> <li>Utilice seta espacio para consentar o explicar cualquier requesta o dato ofrecido</li> </ul>                                                                                                    |        |
|                              | 2. (ERTIFICA que este formulario fue completado en todos sus partes y que la información provista es fiel     y exacta según mestras registros.                                                                                                    |        |
|                              | 2. CERTIFICO VI<br>CERTIFICO VI<br>Control<br>Control |        |
|                              | 2. CETTIFICO que este formulario fue completado en todos sus partes y que la información provista es fiel<br>control que este formulario fue completado en todos sus partes y que la información provista es fiel<br>control a signi nuester a regista.                                                                                                    |        |
|                              | 2. CERTIFICO VI<br>CERTIFICO Que este repacto para consentar o explicar cualquier requesta o data afrecido<br>Centor<br>Centor<br>Centor<br>Centor<br>CERTIFICO que este formulario fue completado en tadas sus partes y que la información provisto es fiel<br>y cuarta argin meteros registros.<br>Nomer de intensis: A 80-81<br>Nomer de institución: Conto Noros Mericantes. In:                                                                                                    |        |

Antes de someter el formulario, revise cada página de éste, para garantizar que no dejó ninguna pregunta en blanco. Cuando haya completado todo el formulario, y esté seguro que no realizará más cambios, **oprima** el botón **Guardar comentarios y someter al CEPR.** 

#### De esta forma su institución certifica que completó el formulario.

En la certificación aparecerá el nombre de la institución, la fecha y la hora en que lo sometió, así como al final de cada una de las páginas del formulario. Una vez sometido, puede proceder a imprimir el documento. En la parte superior de la pantalla aparece el icono que lee **Versión imprimible**, marque el icono y aparecerá el formulario listo para impresión.

Conserve copia del formulario para referencia y evidencia de haber radicado el informe a tiempo.

Agradecemos su valiosa participación.

### Glosario Operacional de Términos (K-12 y PVT)

| TÉRMINOS             | DEFINICIONES                                                                  |
|----------------------|-------------------------------------------------------------------------------|
| ATB (ability to      | Examen de evaluación para estudiantes que no han completado escuela           |
| benefit)             | superior, y desean participar de ayuda financiera para estudios               |
|                      | postsecundarios. Tiene tres secciones: comprensión de lectura, destrezas      |
|                      | gramaticales y matemáticas.                                                   |
| Bachillerato         | Grado Académico otorgado por una institución universitaria licenciada, que    |
|                      | regularmente requiere de cuatro años para completarlo.                        |
| Calendario           | Período en días lectivos entre el inicio y el final de un año escolar o       |
| académico            | académico.                                                                    |
| CEPR                 | Consejo de Educación de Puerto Rico.                                          |
| Certificado I        | Haber completado menos de 900 horas contacto, o menos de un año.              |
| Certificado II       | Haber completado más de 900 horas contacto, o más de un año, y menos de       |
|                      | 4.                                                                            |
| CIPCode              | Código de seis dígitos (xx.xxxx) utilizado por el Departamento de Educación   |
| (Clasification of    | Federal para identificar los programas académicos por especialidades.         |
| Instructional        |                                                                               |
| Program)             |                                                                               |
| Curso                | Contenido curricular de una disciplina, cubierto en cierto número de clases   |
|                      | o lecciones, y que forma parte de un programa académico, vocacional o         |
|                      | técnico.                                                                      |
| Días lectivos        | Total de días de acuerdo a su calendario académico.                           |
| Diploma              | Documento formal certificado que indica que completó algún programa de        |
|                      | estudios.                                                                     |
| Diploma de cuarto    | Documento formal certificado que indica que el estudiante completó el curso   |
| año                  | o grado de escuela secundaria.                                                |
| Doctorado            | Grado académico más alto que otorga una institución universitaria             |
|                      | licenciada, y que requiere haber completado una maestría previamente.         |
| Educación especial   | Método de enseñanza diseñada para estudiantes con discapacidad o              |
|                      | necesidades especiales.                                                       |
| Educación            | Institución educativa que acentúa o enfatiza la enseñanza en una materia      |
| especializada        | determinada, o una filosofía educativa especial.                              |
| Enfoque              | Orientación o visión desde la cual se desarrolla la enseñanza de una          |
| educativo/curricular | institución educativa.                                                        |
| Enseñanza            | Proceso de enseñanza en donde el estudiante trabaja a su ritmo, por medio     |
| individualizada      | de programas de aprendizaje.                                                  |
| Estudiante           | Estudiantes con un promedio consistente de 3.50, o más, o 85% como            |
| sobresaliente        | mínimo, en la Prueba de Habilidad General o el equivalente que utilice la     |
|                      | escuela.                                                                      |
| Examen College       | Instrumento de evaluación dirigido a estudiantes que quieren iniciar estudios |
| Board                | universitarios (postsecundarios).                                             |

| TÉRMINOS                  | DEFINICIONES                                                                     |
|---------------------------|----------------------------------------------------------------------------------|
| Gainful                   | Capacidad del programa académico para permitir al egresado conseguir un          |
| Employment (Ley)          | empleo remunerado, incluyendo trabajo por cuenta propia.                         |
| Grado asociado            | Grado académico otorgado por una institución licenciada, que requiere de         |
|                           | dos años, y menos de cuatro años para completarla.                               |
| Horario extendido         | Solamente después de las 3:00 pm y extendido después de las 3:00 pm.             |
| K-12                      | Grados desde pre-pre kínder hasta cuarto año.                                    |
| Licencia o                | Permiso otorgado por el CEPR, que autoriza a la institución a iniciar su         |
| certificación             | operación.                                                                       |
| Maestría                  | Grado académico otorgado por una institución universitaria licenciada, que       |
|                           | requiere regularmente de dos años para completarla, luego de haber               |
|                           | completado un bachillerato.                                                      |
| Matrícula activa          | Número de estudiantes matriculados a una fecha dada.                             |
| Matrícula no              | El número de estudiantes activos que se matricularon durante la primera          |
| duplicada                 | sesión del año académico, más el número de estudiantes activos nuevos que        |
|                           | se matricularon en sesiones subsiguientes, independientemente de que sean        |
|                           | a tiempo completo o parcial, sin contarlos dos veces.                            |
|                           |                                                                                  |
| Modalidad educativa       | La variedad de métodos de enseñanza utilizados en una institución para           |
|                           | lograr sus metas educativas.                                                     |
| Nuevo ingreso             | Estudiantes que completaron el cuarto ano de escuela superior y                  |
| (estudiante)              | comenzaron estudios en una institución postsecundaria sin experiencia            |
| Ofarta acadámica          | previa.<br>Conjunto do ofrecimientos educativos brindados por elguna institución |
|                           | Conjunto de orrecimientos educativos brindados por alguna institución.           |
| Programa educativo        | conjunto de cursos requendos para completar un grado academico,                  |
|                           |                                                                                  |
| Programa especial         | Modalidad o enfoque educativo que ofrece una institución.                        |
|                           | lastitución o programa de pixel Destas underio no universitario                  |
| PSNU                      | Institución o programa de nivel Postsecundario no universitario.                 |
| PIV<br>Cabaal of Tomorrow | Institución o programa de nivel Postsecundario Tecnico Vocacional.               |
| School of Tomorrow        | Paquete de educación cristiana acelerada.                                        |
| Técnica o Altas           | Programa educativo a nivel postsecundario, de carácter no universitario, que     |
| Destrezas                 | ofrece educación ocupacional.                                                    |
| Tiempo Completo           | Subgraduado: Estudiante matriculado en más de 12 créditos, o más de 24           |
| (estudiante)              | horas contacto por semana, dentro de un calendario académico (semestre,          |
|                           | cuatrimestre).                                                                   |
|                           | <u>Graduado</u> : Estudiante matriculado en más de 9 créditos, o matriculado en  |
|                           | tesis o disertación, dentro de un calendario académico (semestre,                |
| · · ·                     | cuatrimestre).                                                                   |
| (actualizate)             | <u>Subgraduado</u> : Estudiante matriculado en menos de 12 creditos, o menos de  |
| (estudiante)              | 24 noras contacto semanal, dentro de un calendario academico (semestre,          |
|                           | cuatrimestre).                                                                   |

| TÉRMINOS   | DEFINICIONES                                                             |
|------------|--------------------------------------------------------------------------|
|            | Graduado: Estudiante matriculado en menos de 9 créditos, dentro de un    |
|            | calendario académico (semestre, cuatrimestre).                           |
| Título IV  | Ayuda económica federal que incluye subsidios, estudio y trabajo, y      |
|            | préstamos. Estos incluyen Federal Pell Grant, Federal Supplemental       |
|            | Education Opportunity Grant (FSEOG), Academic Competitive Grant (ACG),   |
|            | National Science and Mathematics Access to Retain Talent Grant (National |
|            | SMART Grant), Teacher Education Assistance for College and Higher        |
|            | Education (TEACH) Grant, Federal Work Study, Federal Perkins Loan,       |
|            | Subsidized Director FFEL Stanfford Loan, and Unsubsidized Direct or FFEL |
|            | Stafford Loan.                                                           |
| Vocacional | Programa educativo a nivel secundario, o de carácter postsecundario no   |
|            | universitario, que ofrece educación ocupacional.                         |

#### Fuentes de referencia:

Glosario de términos de los Integrated Postsecundary Education Data System.

Electronic Code of Federal Regulations.

Reglamento del Consejo General de Educación para otorgar licencias a instituciones educativas privadas de nivel preescolar, elemental, secundario, vocacional, técnico y de altas destrezas y postsecundario de carácter no universitario en Puerto Rico.

Reglamento de certificación del personal docente de Puerto Rico, que deroga el Reglamento Número 6264 de 16 de noviembre de 2000, según enmendado.